### **Introduzione a Matlab**

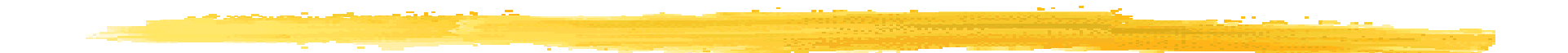

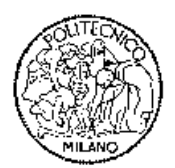

FONDAMENTI DI AUTOMATICA

#### A cosa serve questa presentazione

#### Scopi di questo materiale:

- fornire le informazioni necessarie per l'uso di Matlab e Simulink in relazione ai Laboratori di Fondamenti di Automatica;
- dare una panoramica generale (tutt'altro che esauriente) delle potenzialita' di Matlab per la formulazione e la soluzione di problemi numerici nell'Ingegneria.

#### Dove trovare altre informazioni?

Sito web di Mathworks:

www.mathworks.com

seguendo i link alla voce "support" e' possibile

trovare i manuali di Matlab in formato pdf.

(http://www.mathworks.com/access/helpdesk/help/techdoc/matlab.shtml)

Un testo in italiano di introduzione a matlab e Simulink: Guida Operativa a MATLAB, SIMULINK e Control Toolbox Alberto Cavallo, Roberto Setola, & Francesco Vasca Liguori Editore, 1994

#### **Indice del materiale**

- Descrizione generale di Matlab (v. 5.3)
- Quadro delle funzioni predefinite
- Definizione di matrici e vettori
- Definizione di polinomi
- Rappresentazione di sistemi dinamici lineari
- Analisi di sistemi di controllo
- Rappresentazione grafica dei dati
- L'ambiente di simulazione Simulink

### Descrizione generale di Matlab

#### MATLAB ( = MATrix LABoratory):

- **un linguaggio di programmazione** per applicazioni scientifiche e numeriche
- vasto set di funzioni predefinite
- interprete di comandi
- possibilita' di scrivere nuove funzioni
- Ibreria di TOOLBOX per svariate applicazioni; ad es. (Signal Processing, Analisi e sintesi di controllori,...).

### L'interfaccia di Matlab

Interfaccia utente: la Command Window da' accesso diretto all'interprete (scrittura diretta di comandi.

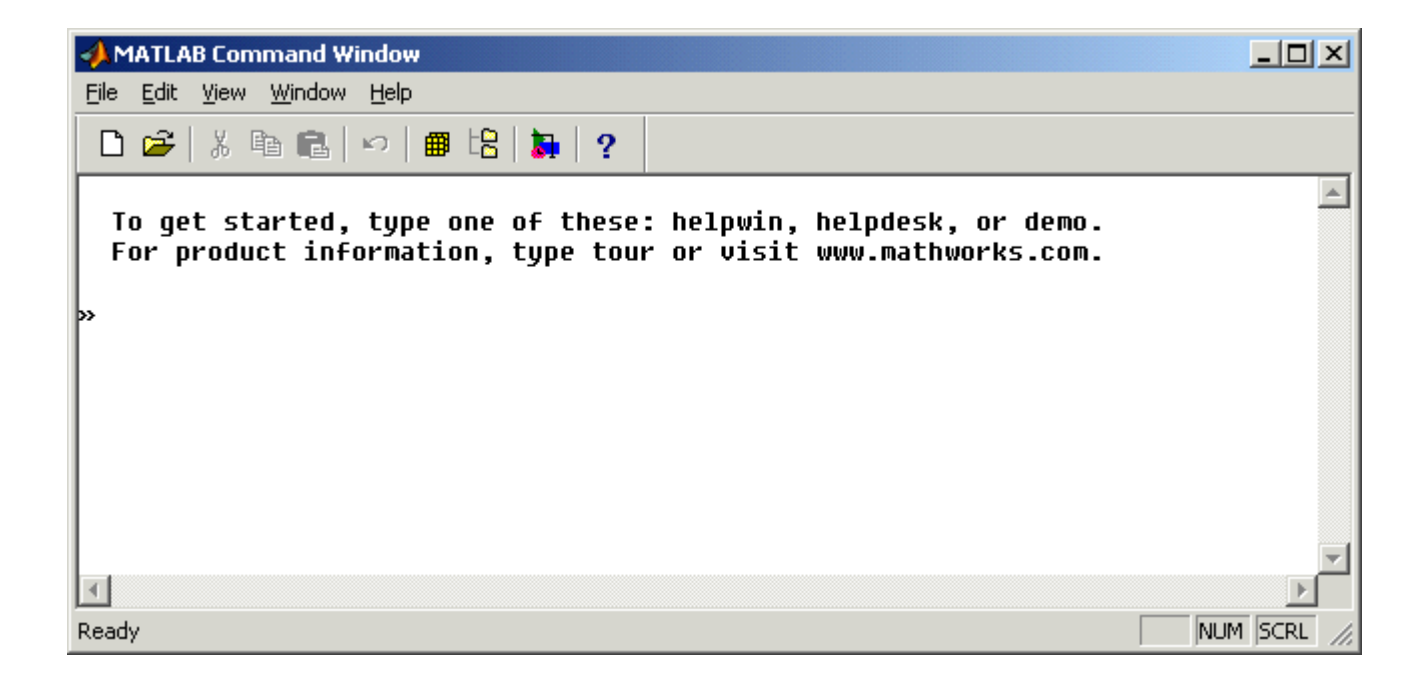

#### Matlab come calcolatrice...

- La modalita' di impiego piu' "semplice": per valutare espressioni numeriche.
- Esempio: per calcolare  $4 + \sqrt{2} \sin(0.2\pi)^2 + e^2$ 
  - e' sufficiente digitare al prompt »
  - »4 + sqrt(2) sin(0.2\*pi)^2 + exp(2)

ans=

12.4578

Il risultato viene scritto nella variabile ans.

### Definizione di variabili

- E' possibile definire variabili e espressioni non numeriche piu' complesse.
- Esempio:
  - » a=4; b=2;
  - » a\*b
  - ans =
    - 8
- Per cancellare una variabile (es. a): » clear a

### **II Workspace**

Ogni variabile definita in questo modo viene conservata in memoria, nel Workspace.

- Il comando whos mostra una lista delle variabili definite:
  - » whos

| Name     | Size        | Bytes Class             |
|----------|-------------|-------------------------|
| а        | 1x1         | 8 double array          |
| ans      | 1x1         | 8 double array          |
| b        | 1x1         | 8 double array          |
| Grand to | otal is 3 e | elements using 24 bytes |

### Lettura e scrittura su file

Mediante i comandi load e save e' possibile salvare su file le variabili del workspace.

- load nomefile variabile1 variabile2 ... carica dal file nomefile.mat le variabili elencate.
- save nomefile variabile1 variabile2 ... scrive nel file nomefile.mat le variabili elencate.
- load nomefile carica tutte le variabili in nomefile.
- Save nomefile salva tutto il workspace in nomefile.

### Quindi...

Esiste un insieme (molto vasto) di funzioni predefinite (come sin e sqrt nell'esempio precedente).

 A differenza dei normali linguaggi (C, Pascal...) non occorre dichiarare le variabili.
 L'assegnazione coincide con la dichiarazione.

### **Esempi di funzioni predefinite** (di uso piu' comune)

Funzioni trigonometriche (sin, cos, tan, acos, asin, atan...);

- Esponenziale e logaritmo (exp, log, log10, sqrt...);
- Numeri complessi (abs -> modulo, angle -> fase, real -> parte reale, imag -> parte immaginaria...);

### Alcuni esempi semplici

Calcolare il modulo di 2+3i: » abs(2+3\*i) ans =3.6056 **Calcolare**  $20\log_{10}(\frac{2+3i}{4+6i})$ » 20\*log10(abs((2+3\*i)/(4+6\*i))) ans =-6.0206

# Inf e NaN

Alcune operazioni numeriche possono dare luogo a problemi, che vengono segnalati da Matlab scrivendo come risultato le variabili Inf e NaN.

#### Esempi:

» 5/0 Warning: Divide by zero. ans = Inf » 0/0 Warning: Divide by zero. ans = NaN

#### **Una funzione fondamentale!**

help

- help seguito dal nome di una funzione restituisce una descrizione e la sintassi d'uso della medesima;
- help "da solo" restituisce l'elenco di TUTTE le funzioni di Matlab, ordinate per categorie.

### Definizione di matrici

Come si definisce una matrice in Matlab? Esempio: definire la matrice  $2x2A = \begin{bmatrix} 1 & 2 \\ 3 & 4 \end{bmatrix}$ . » A=[1.2:3 4] » A=[1,2;3,4] A =2 1 3 4 Come si accede agli elementi di una matrice: » A(1.2) Indici (riga e colonna) ans =dell'elemento di interesse 2

### La wildcard :

Per accedere a intere righe o colonne di una matrice, si usa la wildcard :

Es.: selezionare la prima riga di A

```
» A(1,:)
ans =
1 2
```

Es.: selezionare la seconda colonna di A » A(:,2) ans = 2 4

### Selezionare sottomatrici

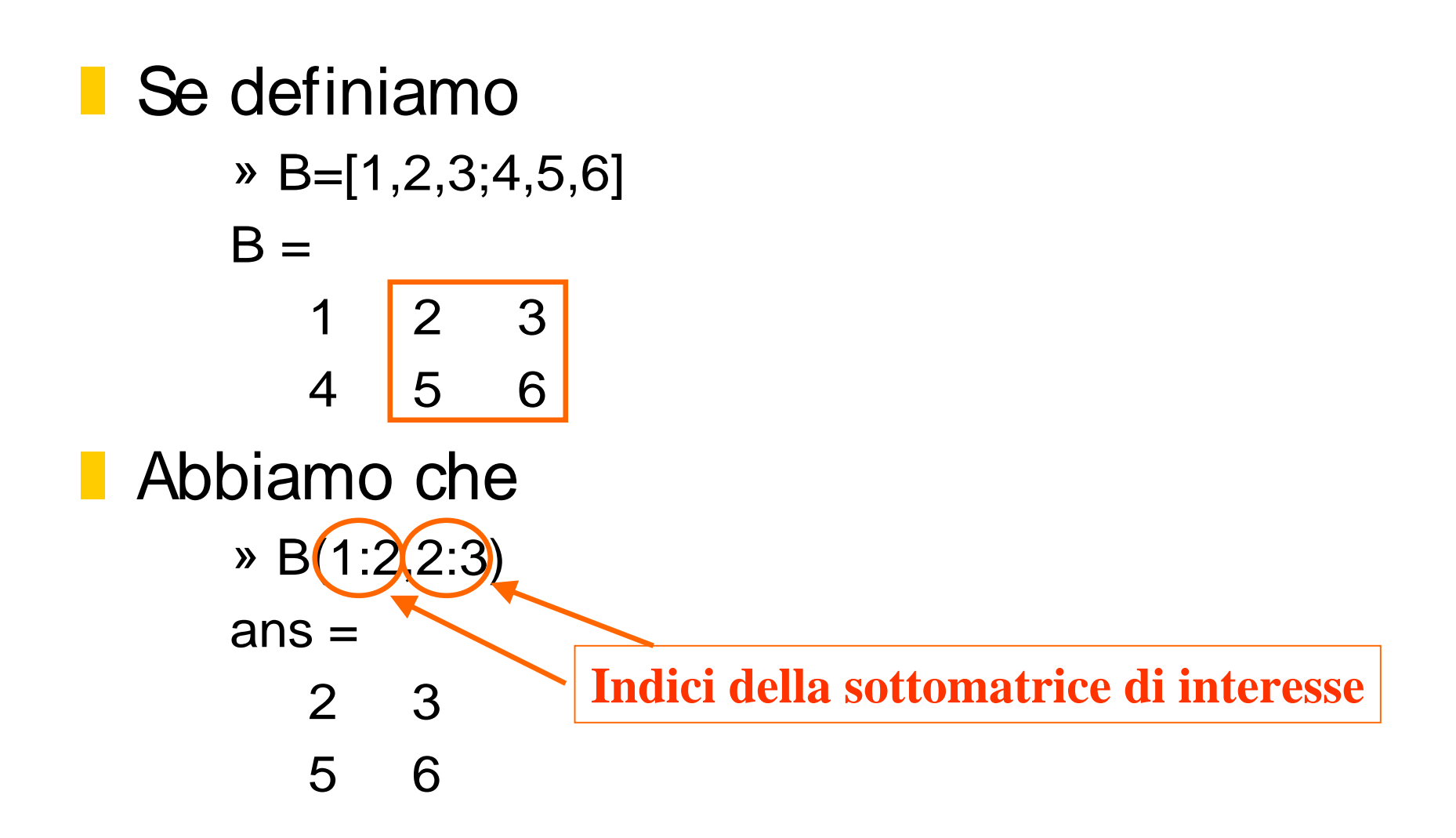

# Operazioni (elementari) sulle matrici

Sono definiti gli operatori + ,-,\* e ^ .
Matrice trasposta:

A'
ans =
1 3
2 4

# **Operazioni (elementari)** sulle matrici (2)

Determinante: » det(A) ans =-2 Autovalori: » eig(A) ans =-0.37235.3723

### Altre operazioni

Osservazione importante: NON occorre definire le dimensioni in modo esplicito!

Per conoscere le dimensioni di una matrice: size.

Altre operazioni:

rank-> calcolo del rango di una matrice

- trace -> calcolo della traccia di una matrice
- norm -> calcolo della norma di una matrice

### Alcune matrici "speciali"

eye(n,n) -> matrice identita' nxn;

zeros(n,m) -> matrice di zeri nxm;

ones(n,m) -> matrice di uni nxm;

rand(n,m) -> matrice nxm con elementi distribuiti uniformemente tra 0 e 1.

### Vettori

I vettori hanno due funzioni fondamentali in Matlab:

- rappresentazione dei polinomi (un polinomio e' descritto dal vettore dei suoi coefficienti);
- rappresentazione di segnali (un segnale e' rappresentato mediante la sequenza dei valori che assume in un insieme di istanti di tempo, quindi mediante un vettore).

### **Definizione di vettori (1)**

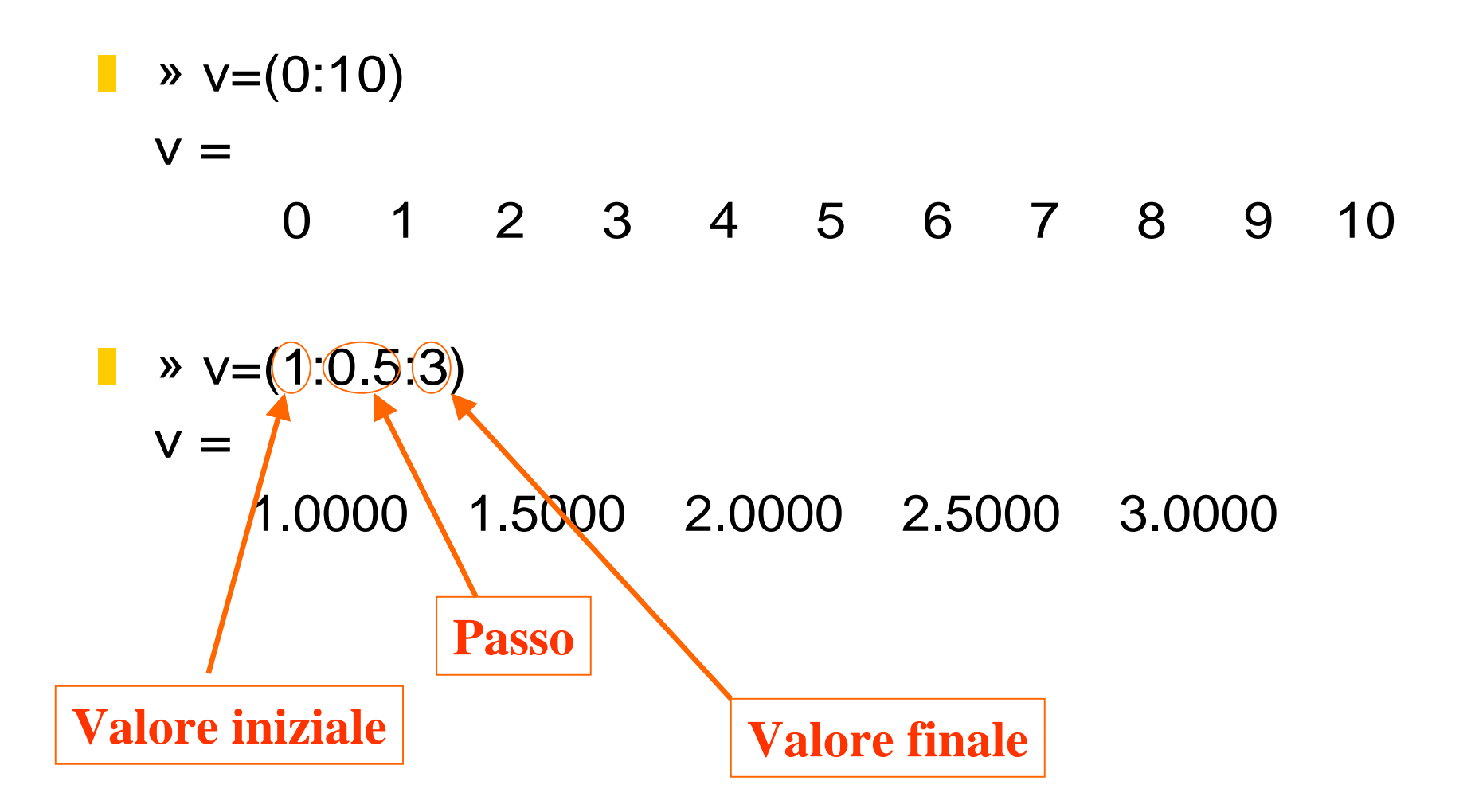

## **Definizione di vettori (2)**

- Come matrici riga o colonna: » v=[3 6 1 7] v =
  - 3 6 1 7
- Polinomi: sono rappresentati come vettori.
  - **Es.:**  $3s^2 + 2s + 1$
- » pol=[3 2 1]
- pol =
  - 3 2 1

### **Operazioni sui polinomi**

Calcolo delle radici -> roots
» roots(pol)
ans =
-0.3333 + 0.4714i
-0.3333 - 0.4714i

Valutazione in un punto -> polyval » polyval(pol,0) ans = 1

## **Operazioni sui polinomi (2)**

Prodotto di polinomi -> conv Esempio:  $(s+1)(s+1) = s^2 + 2s + 1$ 

```
» pol1=[1 1];pol2=[1 1];
» polprod=conv(pol1,pol2)
polprod =
```

### Sistemi dinamici lineari

- Un sistema dinamico lineare invariante puo' essere descritto:
  - In forma di variabili di stato mediante quattro matrici A,B,C,D;
  - In forma di funzione di trasferimento, mediante i due polinomi N(s) e D(s).
- Quindi in Matlab e' possibile definire i sistemi lineari come oggetti a partire da entrambe le descrizioni.

**Definizione di sistemi lineari** (a tempo continuo)

Dalla forma di stato
Definire le matrici A,B,C,D nel workspace;
Definire il sistema mediante il comando ss.

Dalla funzione di trasferimento
 Definire i polinomi num e den (numeratore e denominatore della f. di t.) nel workspace;
 Definire il sistema mediante il comando tf

Esempi (1)

Definizione del sistema:  $\dot{x} = -x + 3u$ y = 4x + 2u

» A=-1;B=3;C=4;D=2; » sistema=ss(A,B,C,D) a = x1 x1 -1 b = u1 x1 3 C = x1 y1 4 d = u1 y1 2 Continuous-time model. Esempi (2)

Definizione del sistema  $G(s) = \frac{s+1}{s^2+3s+16}$ 

» num=[1 1]; den=[1 3 16];

» sistema=tf(num,den)

Transfer function:

s + 1

s^2 + 3 s + 16

### Interconnessione di sistemi

Agli oggetti sistemi lineari si applicano i normali operatori + ,\* ,/ con il seguente significato:

- + connessione in parallelo;
- \* connessione in serie;
- / usato per definire l'interconnessione in retroazione.

#### **Esempio di connessione**

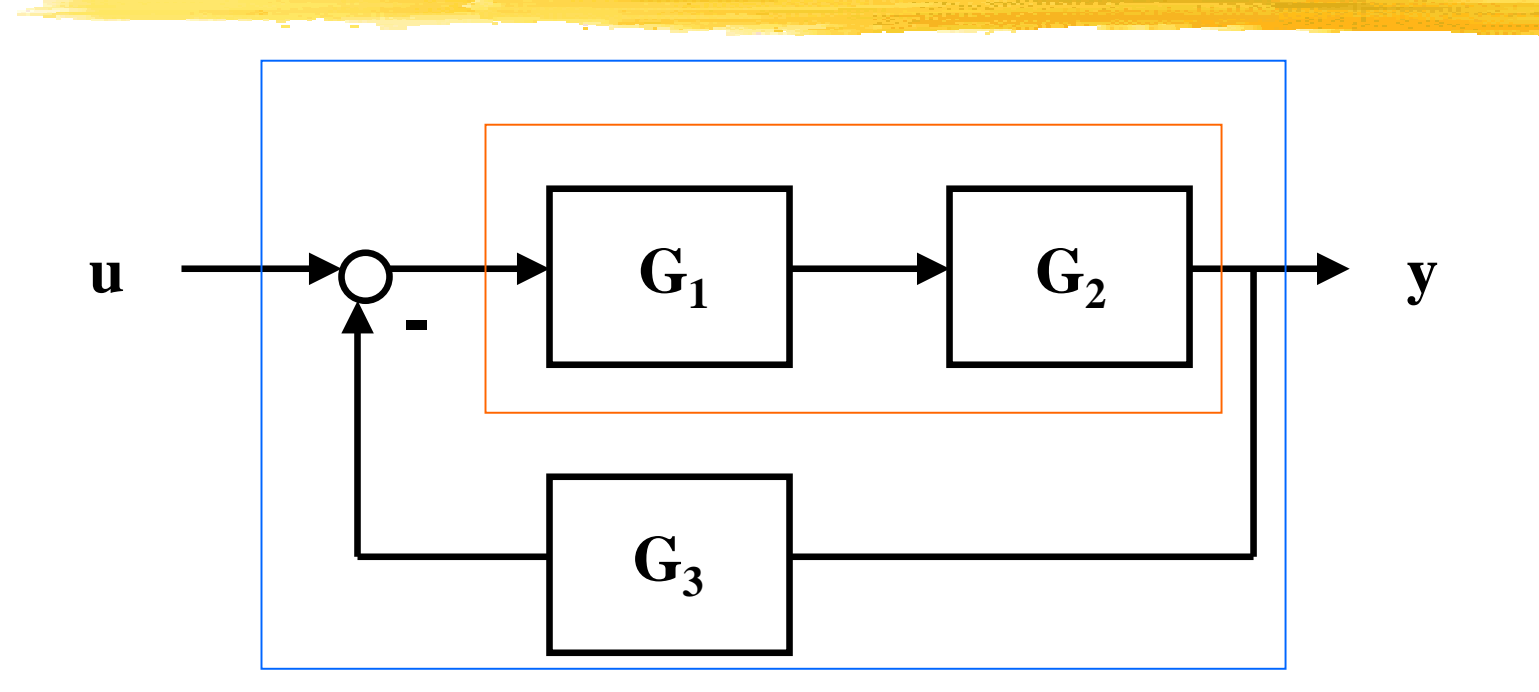

andata=g1\*g2; retroazione=andata/(1+andata\*g3)

### Simulazione di sistemi lineari

Funzioni disponibili per la simulazione:

- impulse -> simulazione risposta all'impulso;
- step -> simulazione risposta a scalino;
- initial-> simulazione movimento libero;
- lsim -> simulazione con ingresso qualsiasi e stato iniziale qualsiasi.
- Sintassi:
- » [y,t]=step(sistema);
- » [y,x]=lsim(sistema,U,t);

Vettore sequenza ingresso

Vettore dei tempi

#### **Esempio**

- » sistema=tf(1,[1 1]);
- » t=(0:0.01:5);
- » u=sin(2\*pi\*2\*t);
- » y=lsim(sistema,u,t);
- » plot(t,y)

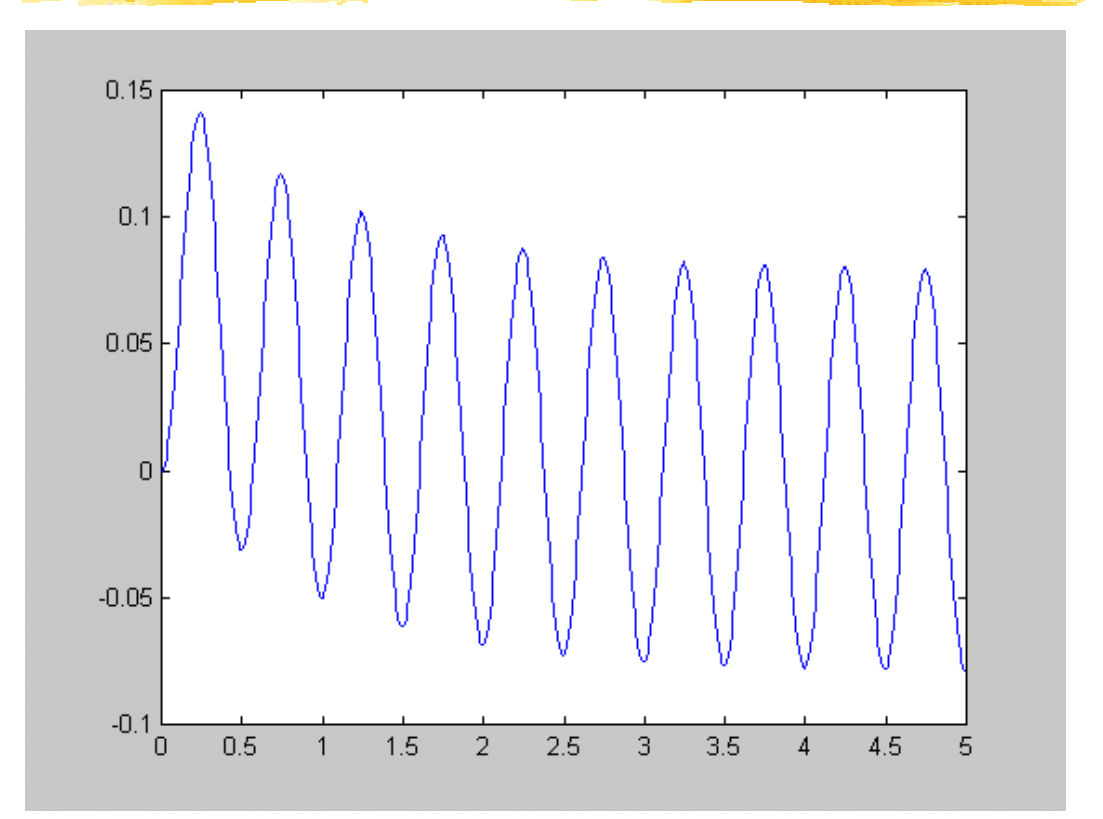

Chiamando le funzioni senza output si ottiene direttamente il plot.

## Analisi di sistemi di controllo

- Per i problemi di controllo lineari invarianti SISO esistono le seguenti funzioni:
  - bode(sistema) -> tracciamento diagrammi di Bode della risposta in frequenza;
  - margin(sistema) -> come bode ma in piu' calcola pulsazione critica, margine di fase e margine di guadagno;
  - Inyquist(sistema) -> tracciamento diagramma di Nyquist della risposta in frequenza;
  - rlocus(sistema) -> tracciamento luogo delle radici;

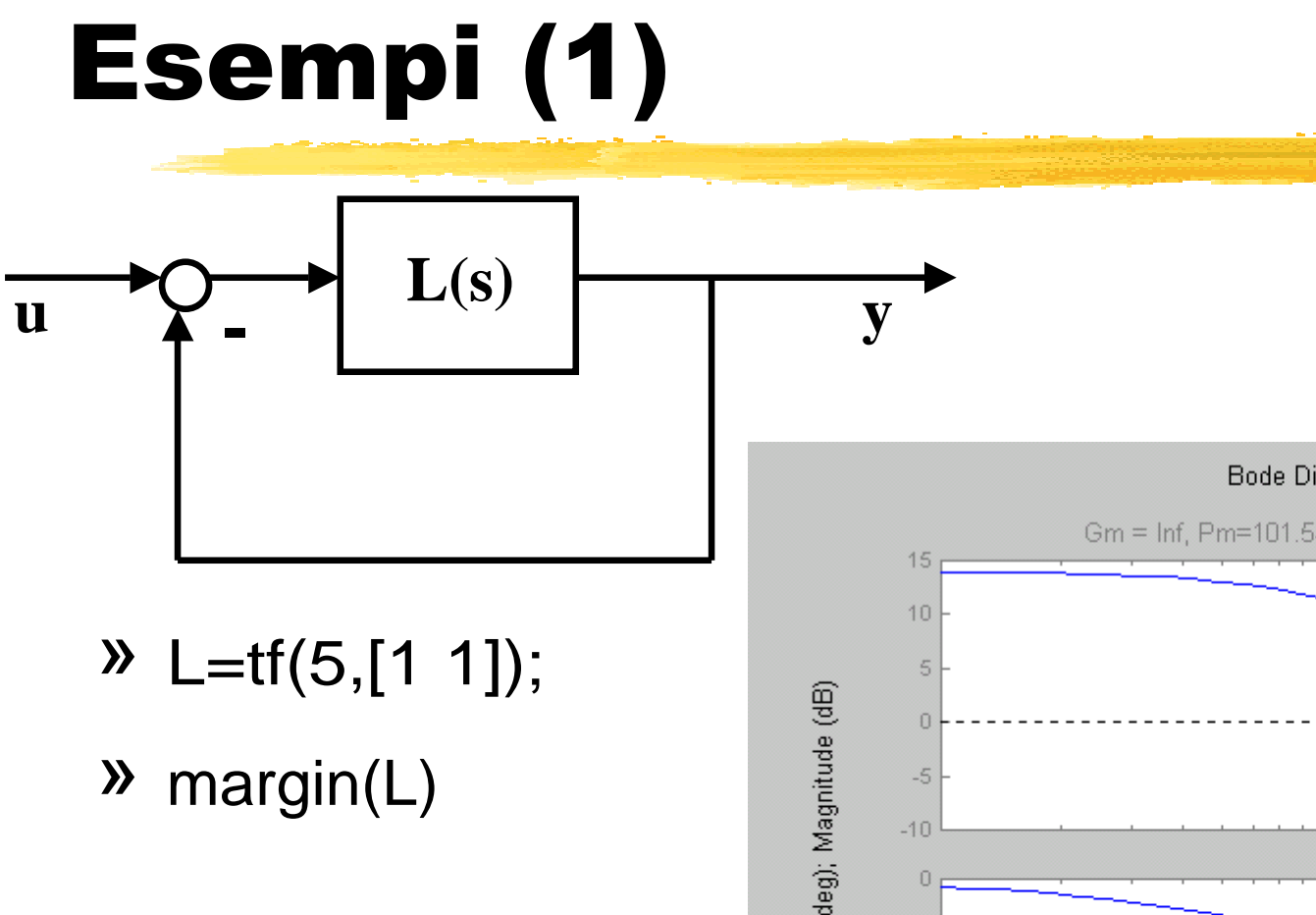

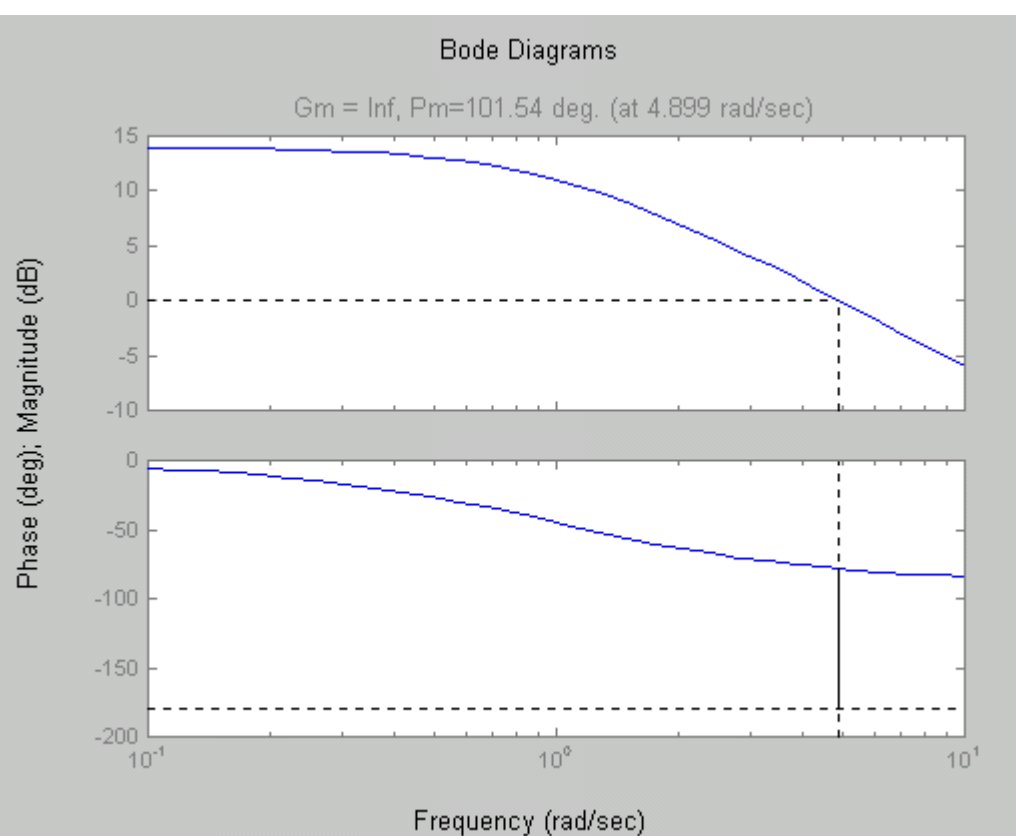

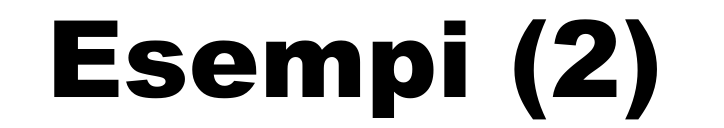

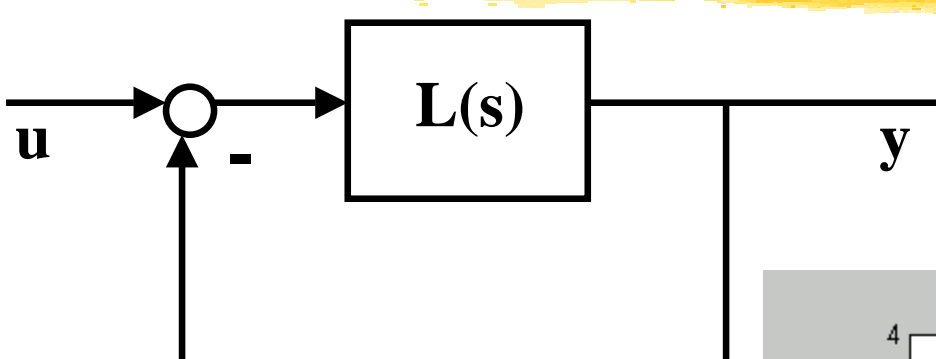

» L=tf([1 1],[1 2 16]);

» rlocus(L)

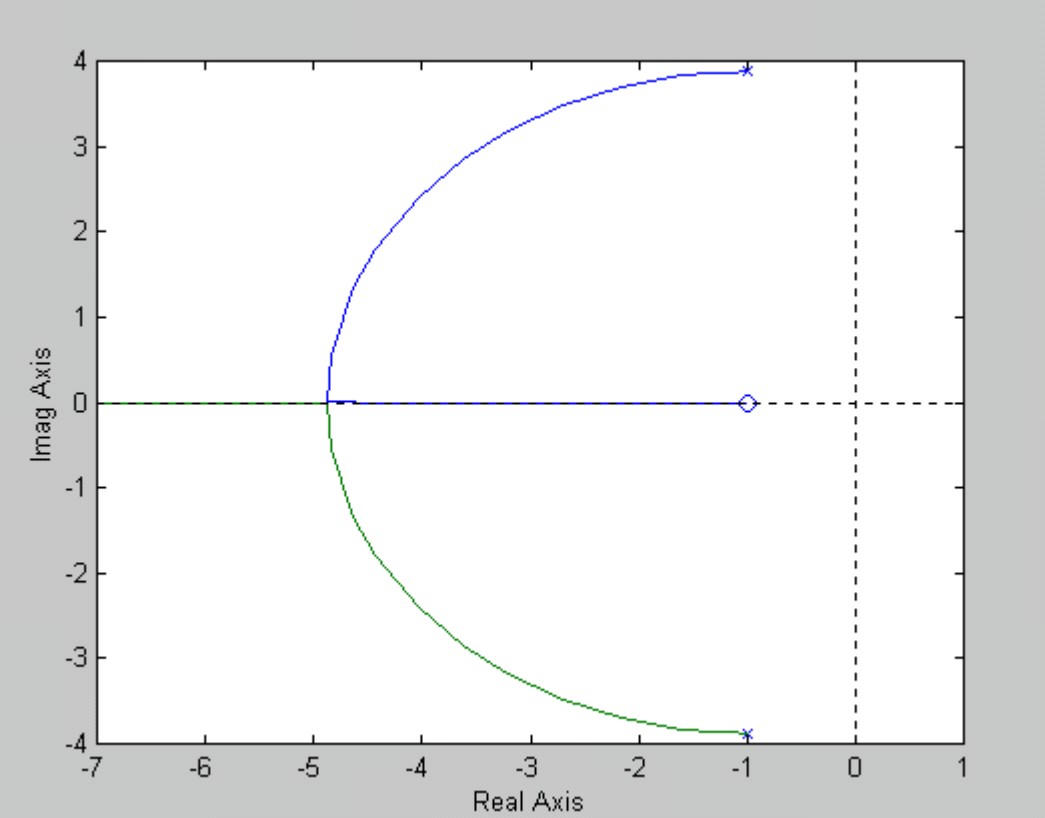

### **Rappresentazione grafica**

#### Grafici 2D:

- In scala lineare -> plot
  - plot(x,y) traccia il grafico dei punti che hanno come ascisse (ordinate) gli elementi del vettore x (y).
- In scala semilogaritmica o logaritmica -> semilogx, semilogy, loglog stessa sintassi di plot
- Diagrammi polari -> polar

### **Rappresentazione grafica (2)**

Altre funzioni utili:

- cambiamenti di scala ->
  axis([xmin,xmax,ymin,ymax])
- sovrapposizione di piu' plot -> hold
- aggiunta di grigliatura al plot -> grid
- titolo e etichette agli assi -> title('..'), xlabel('..'), ylabel('..')
- piu' grafici in una finestra -> subplot
- inserimento testo in una figura -> gtext

### **Rappresentazione grafica**

Grafici 3D, animazioni, rendering: vedere i manuali di Matlab!

### L'ambiente Simulink

- Simulink: un ambiente grafico per la simulazione di sistemi complessi.
- Perche' non basta Matlab?
  - E' spesso necessario simulare sistemi complessi, composti da numerosi blocchi interconnessi tra loro;
  - Spesso i singoli blocchi sono nonlineari o tempo-varianti;
  - Puo' essere necessario integrare blocchi continui e discreti.

### Principio di funzionamento

- Simulink contiene una libreria di blocchi che descrivono elementi statici e dinamici elementari;
- L'utente compone lo schema a blocchi del sistema da simulare mediante l'interconnessione dei blocchetti elementari;
- Simulink genera automaticamente le equazioni e risolve il problema numerico di simulazione desiderato.

# Principio di funzionamento (2)

- Simulink interagisce con Matlab attraverso il Workspace ⇒ i modelli Simulink possono contenere variabili del Workspace;
- Allo stesso modo il risultato delle simulazioni puo' essere esportato nel Workspace e analizzato con Matlab.

## L'interfaccia grafica

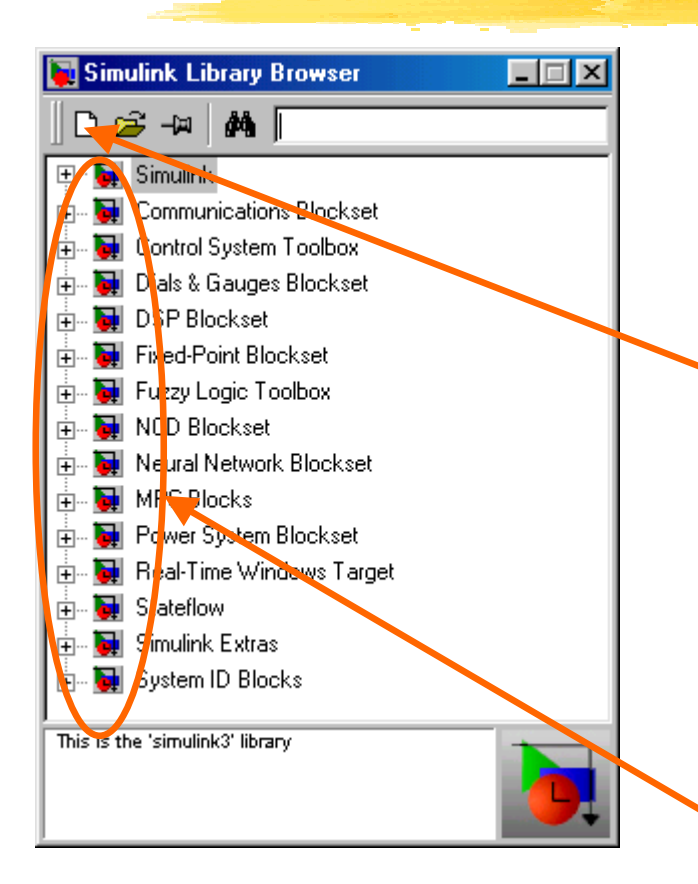

Digitando 'simulink' al Matlab prompt si apre la libreria dei modelli.

Da qui e' possibile creare un nuovo modello (foglio bianco) e comporre il sistema da simulare mediante i diversi blocchi.

### Nuovo modello

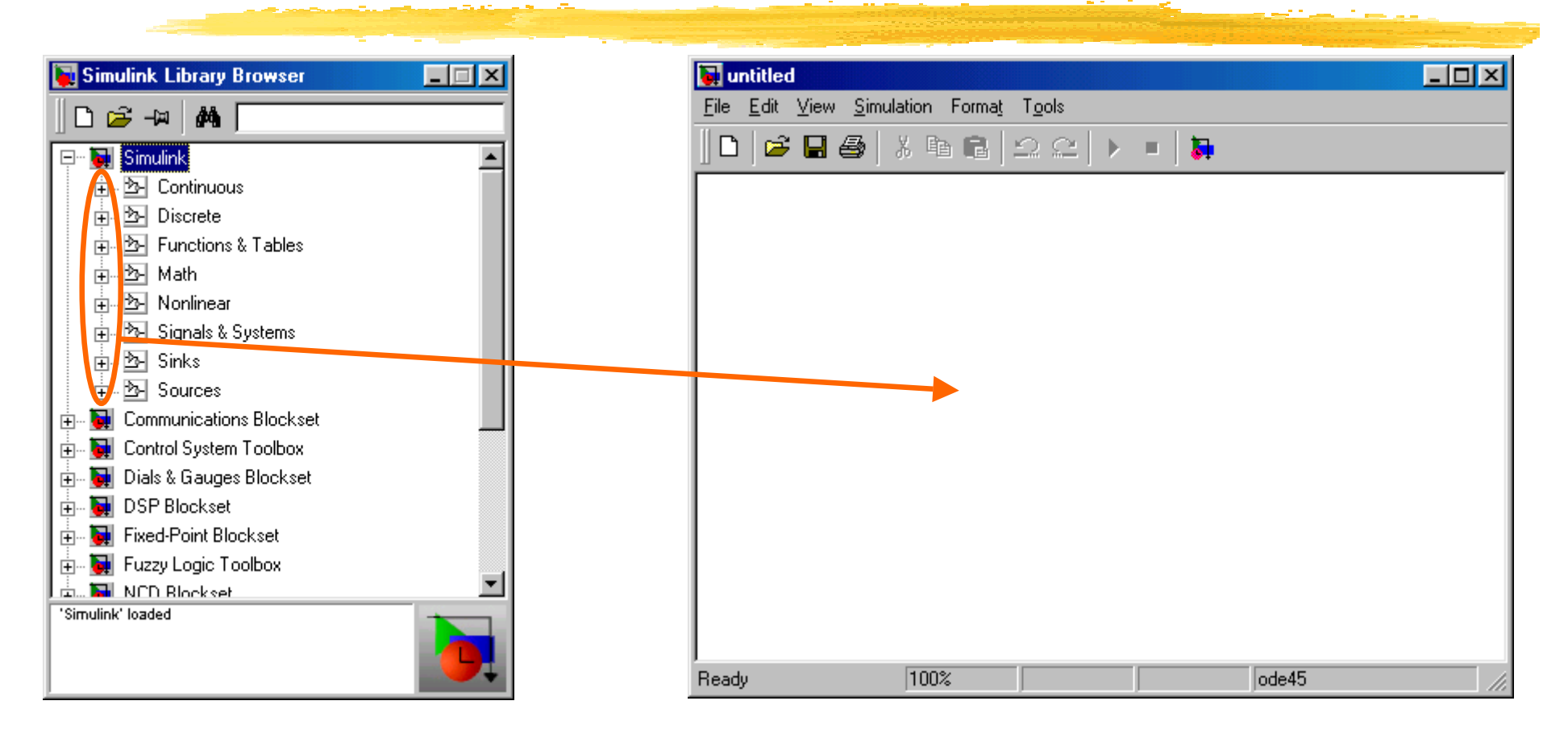

Il menu' 'Simulink' contiene la maggior parte dei blocchi che useremo.

## **Principali librerie Simulink**

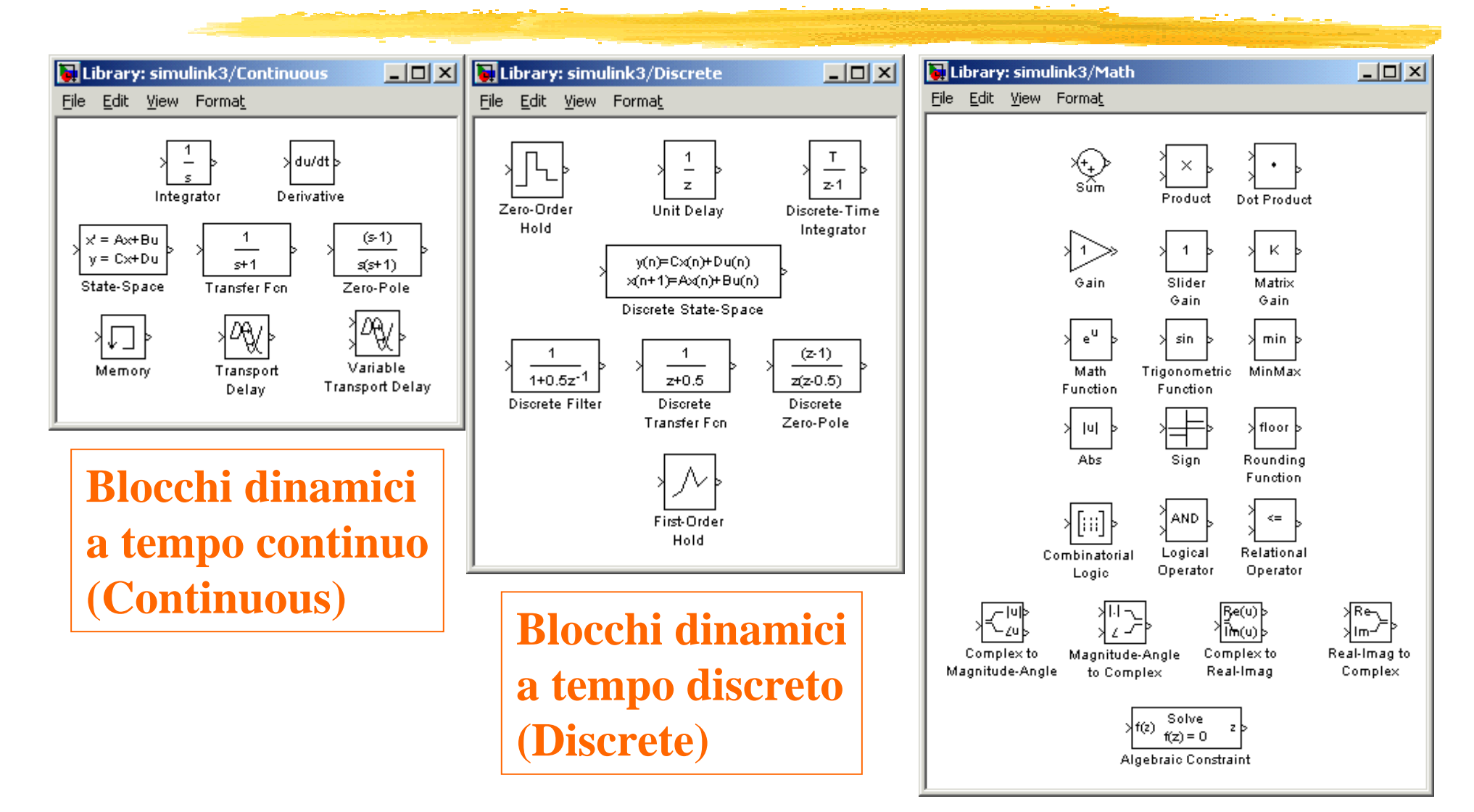

# Principali librerie Simulink (2)

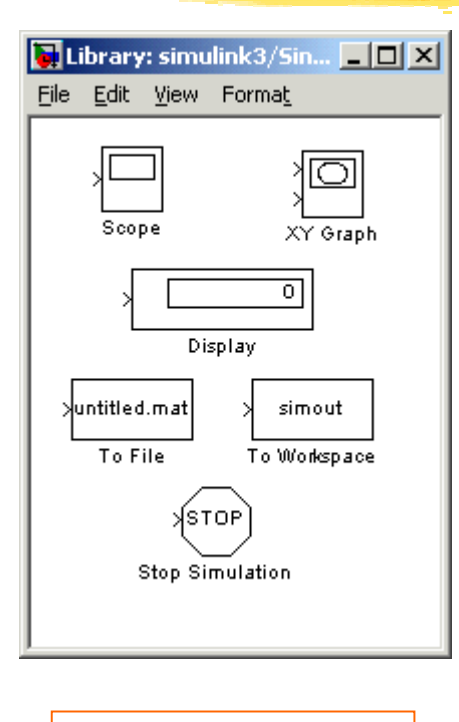

Output dati (Sinks)

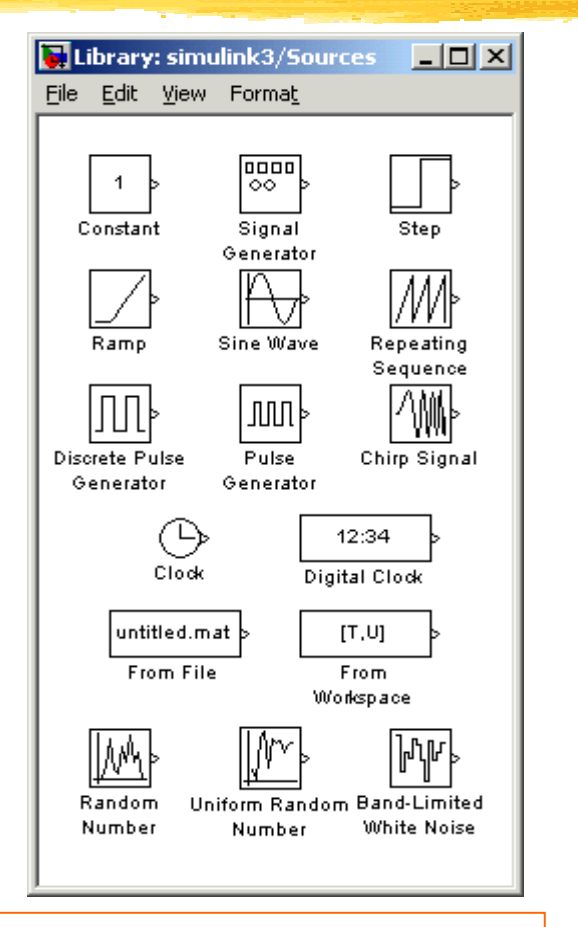

Segnali di ingresso (Sources)

| 🙀 Library: sin                 | nulink3/Nonlinear       |                     |
|--------------------------------|-------------------------|---------------------|
| <u>File E</u> dit <u>V</u> iev | w Forma <u>t</u>        |                     |
| Rate Limiter                   | Saturation<br>Nead Zone | Quantizer           |
| Switch                         | Manual Switch           | Multiport<br>Switch |

Blocchi non lineari (Nonlinear)

#### **Esempio**

Vogliamo simulare con Simulink il seguente sistema di controllo che contiene una non linearita':

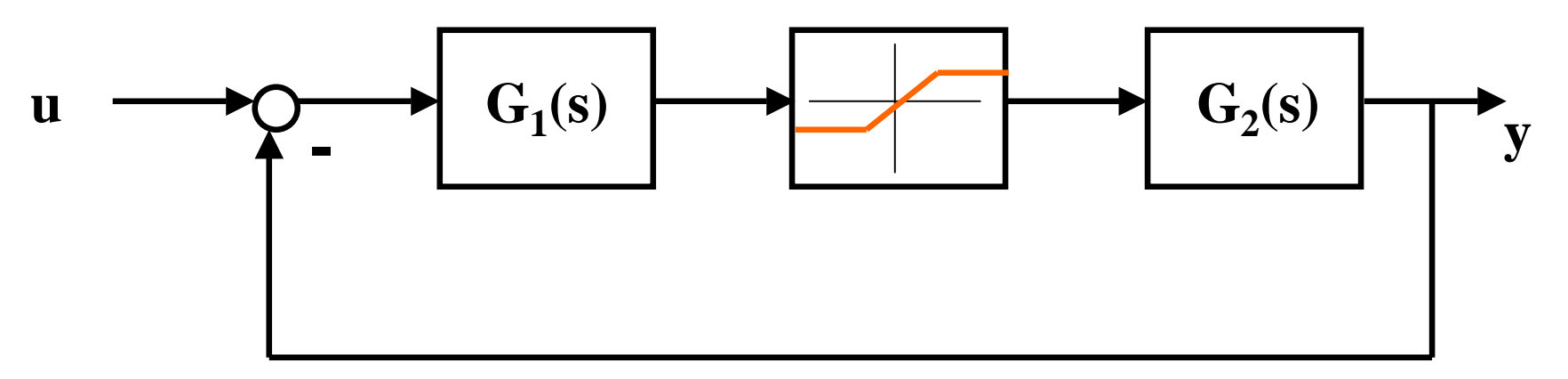

nel caso in cui u(t) = sca(t).

### **Blocchi da usare**

- Blocco 'Transfer Function', menu' 'Continuous';
- Blocco 'Saturation', menu' 'Nonlinear';
- Blocco 'Sum', menu' 'Continuous';
- Blocco 'Step', menu' 'Sources';
- Blocco 'To Workspace', menu' 'Sinks';
- Le operazioni da eseguire sono:
  - Trascinare ciascuno dei blocchi nella finestra del modello;
  - Connetterli come nello schema a blocchi di partenza;
  - Occorre infine definire i valori dei parametri di ciascun blocco.

### Modello e parametri

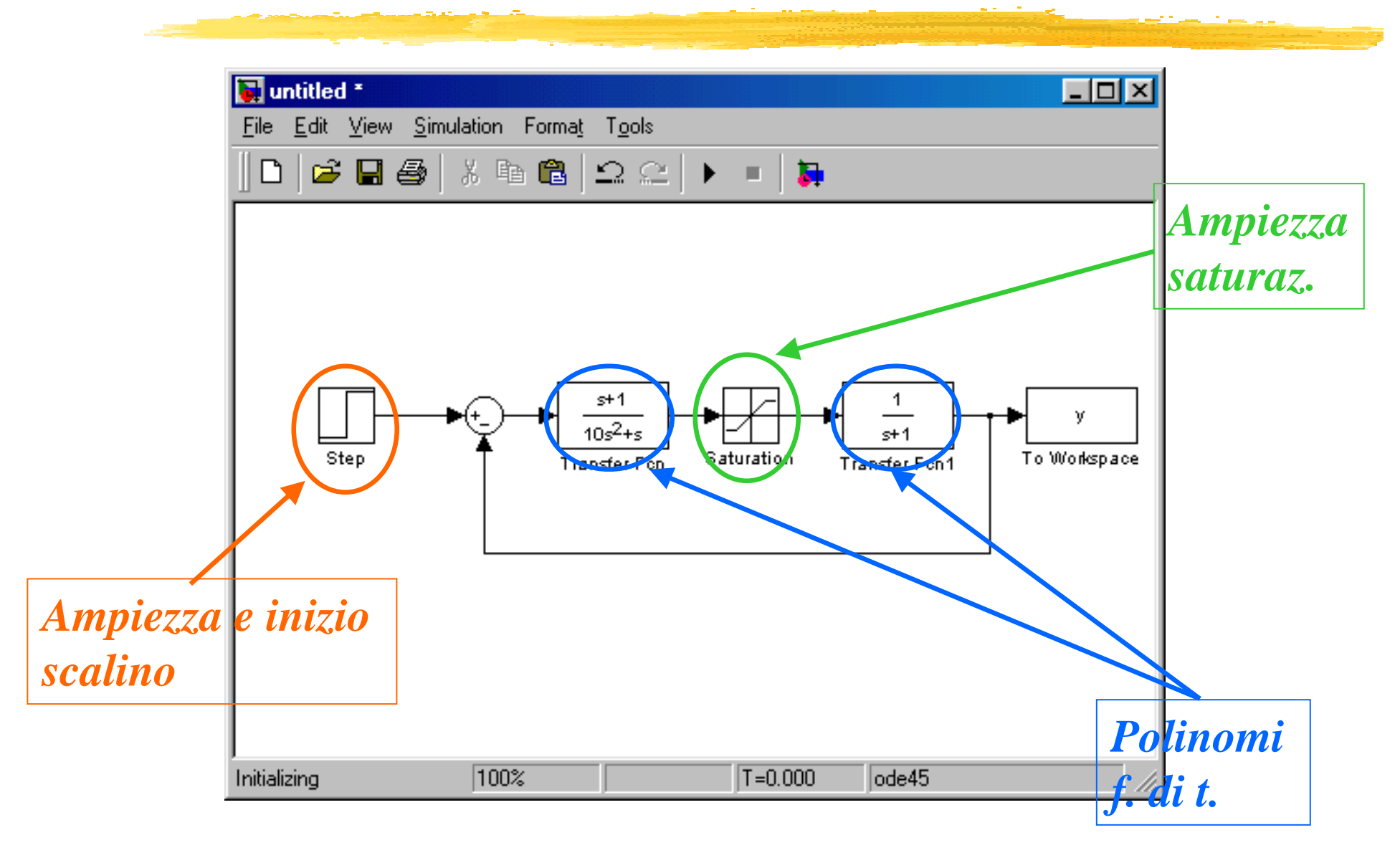

### Parametri della simulazione

| 🛃 Simulation Parameters: untitled                          |  |  |  |
|------------------------------------------------------------|--|--|--|
| Solver Workspace I/O Diagnostics                           |  |  |  |
| Simulation time<br>Start time: 0.0 Stop time: 200.0        |  |  |  |
| Solver options Type: Variable-step  Ode45 (Dormand-Prince) |  |  |  |
| Max step size: auto Relative tolerance: 1e-3               |  |  |  |
| Initial step size: auto Absolute tolerance: auto           |  |  |  |
|                                                            |  |  |  |
| Befine output                                              |  |  |  |
|                                                            |  |  |  |
| OK Cancel Help Apply                                       |  |  |  |

#### L'utente deve definire:

- Istanti di inizio e fine della simulazione;
- Tipo di solutore numerico (se il problema richiede metodi particolari);
- Parametri del solutore (in genere i default vanno bene...).

#### Avvio simulazione e analisi risultati

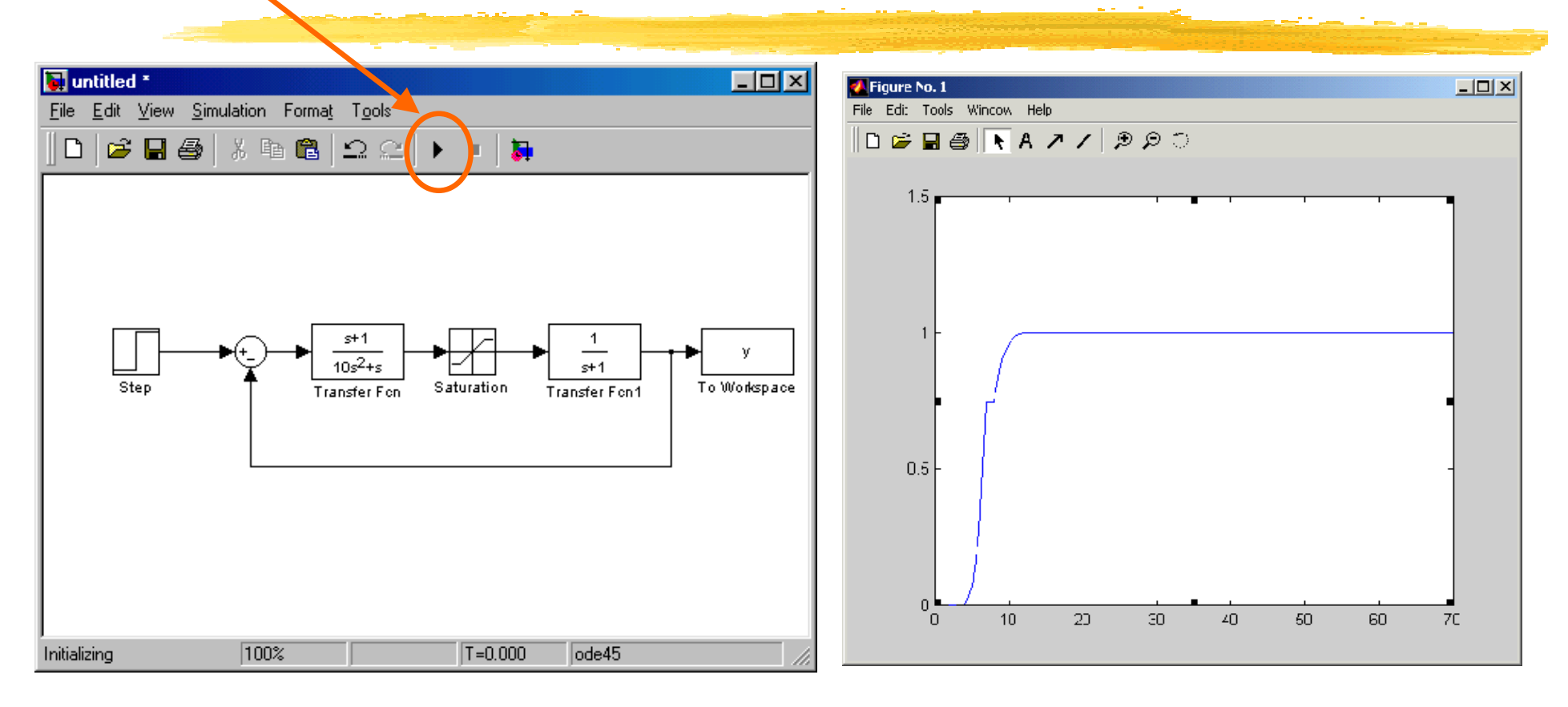

plot(y) al prompt di Matlab consente di visualizzare il risultato della simulazione.

This document was created with Win2PDF available at <a href="http://www.daneprairie.com">http://www.daneprairie.com</a>. The unregistered version of Win2PDF is for evaluation or non-commercial use only.